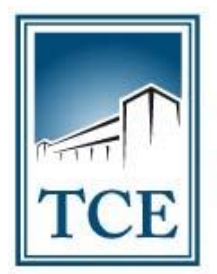

TRIBUNAL DE CONTAS DO ESTADO DO TOCANTINS

## - MANUAL DE UTILIZAÇÃO DO SICAP AP -CADASTRO E ENVIO ELETRÔNICO DE CONCURSOS (HOMOLOGAÇÃO DE CONCURSO)

Maio - 2019

#### 1 – COMO ACESSAR O SISTEMA:

**1.1** - Para acessar o SICAP AP – Envio Eletrônico de Documentos, acesse o site do TCE-TO pelo endereço www.tce.to.gov.br e clique na guia "Sistemas", conforme a figura abaixo:

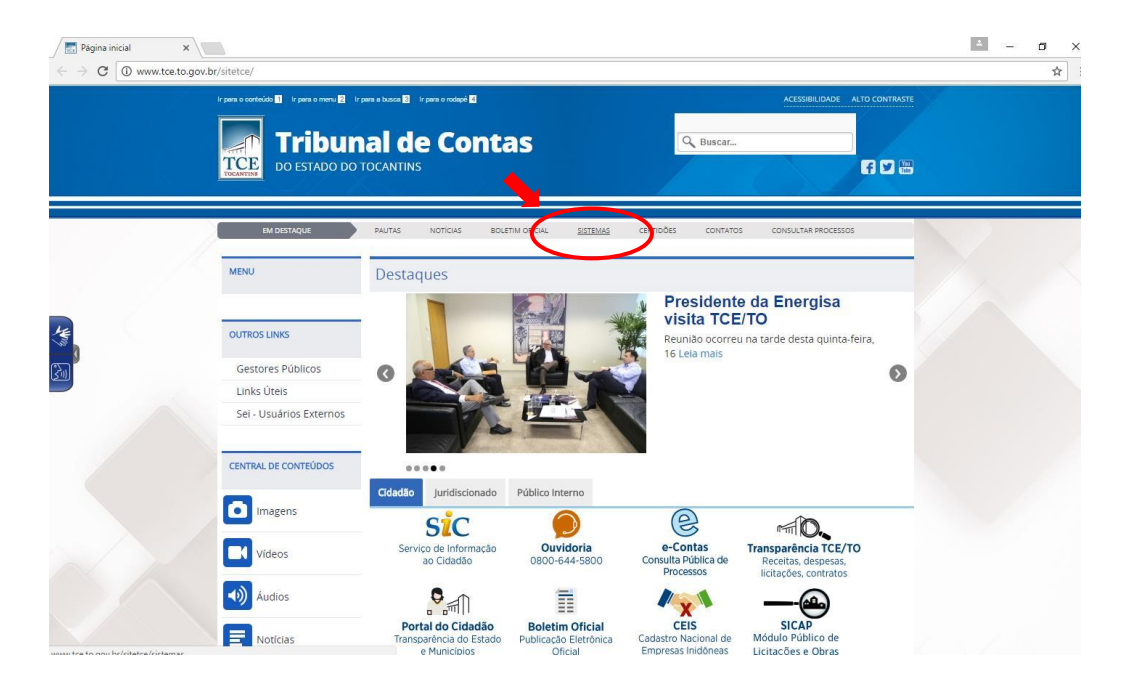

1.2 - Em seguida clique na opção "SICAP – ATOS DE PESSOAL".

| Página inicial | 🗙 🗸 📑 Página inicial 🛛 🗙 🔀 Sistemas dos Jurídis 🗙    | 🔞 Pilotos aprovam cam 🗴 💶 WAR THUNDER: Is-6 🗙 🖉      | 9 WhatsApp X C Sistema Integrado d X            | - a × |
|----------------|------------------------------------------------------|------------------------------------------------------|-------------------------------------------------|-------|
| ← → C 0 ww     | w.tce.to.gov.br/sistemas/                            |                                                      |                                                 | ☆ :   |
|                | SISTEMAS DOS JU<br>TRIBUNAL DE CONTAS DO ESTADO DO T | IRIDISCIONADOS<br>ocantins                           |                                                 |       |
|                | <u>HOME</u> ACD CADUN CERTIDÕ                        | ES MULTAS ACCI ATOS DE PESSOAL                       | CONTÁBIL LICITAÇÃO E OBRAS SICOP                |       |
|                | Atenção! Ir                                          | formativo suporte plug-in Java Navegador Mozilla Fir | refox - vs 52.0                                 |       |
|                |                                                      |                                                      |                                                 |       |
|                | ACD<br>ACOMPANHAMENTO DO<br>CUMPRIMENTO DE DECISÃO   |                                                      | CERTIDÕES<br>Contabil e<br>Negativa de Contas   |       |
|                | MULTAS<br>Emissão de Boletos                         | SICAP<br>ANÁLISE CONCLUSIVA<br>DO CONTROLE INTERNO   | SICAP<br>ATOS DE PESSOAL                        | )     |
|                | SICAP<br>CONTÁBIL                                    | SICAP<br>LICITAÇÕES E OBRAS                          | SICOD<br>Autucção, Defesa e<br>Consulta Pública |       |
|                | Tweet f currs (0 Gri)(0                              |                                                      |                                                 |       |

#### 1.3 - Clique na opção "ACESSO SICAP".

| (i) v | www.tce.to.gov.br/sistemas/index.php?ltemid=185                                                                                                    |                                                        |  |
|-------|----------------------------------------------------------------------------------------------------|--------------------------------------------------------|--|
|       | SICAP Atos de Pessoal<br>TRIBUNAL DE CONTAS DO ESTADO DO TOCANTINS                                                                                                    |                                                        |  |
|       | Apresentação legislação e layout com                                                                                                    | MPANHAMENTO DAS REMESSAS CONTATO                       |  |
|       | Atenção! Informativo 002/2017 - Nova solução para autenticação e assinatura utiliza                                                                                                    | ando Certificado Digital                               |  |
|       | Bem vindo ao Portal do SICAP - Atos de Pessoal                                                                                                    | MURAL DE INFORMAÇÕES                                   |  |
|       | NOTA EXPLICATIVA<br>Informamos que em virtude da implantação da nova versão do SICAP/AP (2017), os módulos do sistema estão sendo<br>disponibilizados por etapas, sendo que está disponível os seguintes módulos:                                                                                                    | ATUALIZAÇÃO JAVA                                       |  |
|       | Para: Prefeituras, Câmaras Municipais, Fundos de Previdência, Institutos Previdenciários, SECAD, UNITINS,<br>Ministério Público, Tribunal de Contas, Defensoria Pública, Assembleia Legislativa, Tribunal de Justiça:<br>• Módulo: Folha de Pagamento ( <u>am operação desde abril/2017</u> , os dados devem ser enviados mensalmente, até o 15º<br>dia útil do mês subsequente ao ato, conforme o layout/2017, em cumprimento ao §1º do art. 1º da Instrução Normativa<br>e 80.3016).                                                                                                    | ACESSO SICAP<br>Acesso através de Certificado Digital  |  |
|       | <ul> <li>m<sup>- vo</sup>zco roj.</li> <li>Módulo: Reintegração, Recondução, Reversão, Readaptação e Aproveitamento (<u>em operação desde abril/2017</u>, os dados e documentos devem ser enviados até o 15° dia útil do mês subsequente ao ato, conforme o art. 27 da Instrução Normativa nº 03/2016).</li> <li>Módulo: Concurso Público (<u>em operação a partir de 07/08/2017</u>, os dados e documentos relativos a primeira fase do concurso devem ser enviados no prazo de 5 (cinco) dias úteis, contados da publicação oficial do edital de abertura, e os dados e documentos referentes a segunda fase devem ser enviados no prazo de 5 (cinco) dias úteis, contados da publicação de 5 (cinco) dias úteis, contados da publicação de se de se</li></ul> | ACESSO SICAP AUDITOR<br>Acesso Restrito Servidores TCE |  |

**Observação:** Nesta mesma tela, você poderá encontrar a "legislação e layouts" relativos ao Sistema SICAP AP que estarão disponíveis na guia em destaque do cabeçalho.

**1.4** - Utilizando seu Certificado Digital e sua senha, faça o *"login"* na tela de controle de acesso.

| so a este sistema é restrito a usuários autorizados 👔          |                       |                                                   |   |
|----------------------------------------------------------------|-----------------------|---------------------------------------------------|---|
| ado Digital                                                    | acesso a este sistema | é restrito a usuários autorizados                 | 1 |
|                                                                | ertificado Digital    |                                                   |   |
|                                                                |                       |                                                   |   |
| Certificado: marcusop@tce-to.tce.to.gov.br Váldo até: 22/07/17 | Certificado:          | marcusop@tce-to.tce.to.gov.br Váldo até: 22/07/17 |   |
| Atualizar Certificados Entrar                                  |                       | Atualizar Certificados Entrar                     |   |

#### 2 – CADASTRAMENTO DA HOMOLOGAÇÃO:

1. Ao abrir a sua tela no SICAP AP, você terá acesso ao menu **"CADASTRAR/Concurso Público/Homologação do Concurso"** e poderá visualizar as homologações já cadastradas, através do "número do edital de concurso", "Tipo e número do ato" e "data e publicação", conforme as figuras abaixo:

#### 2.1 – TELA DE ACESSO DA HOMOLOGAÇÃO DE CONCURSO:

|                                   | https://dev2.tce.to.gov.b                                | or/sicapap/app/                      | /index.php                                                 |                            |                           |                      |                  | 야 ☆  |
|-----------------------------------|----------------------------------------------------------|--------------------------------------|------------------------------------------------------------|----------------------------|---------------------------|----------------------|------------------|------|
| Tribur<br>TCE<br>Sistema<br>Mirat | nal de Contas<br>Integrado de Cont<br>a do Tocantins - C | do Tocar<br>trole e Audi<br>CÂMARA N | itins<br>toria Pública de Atos de I<br>IUNICIPAL DE MIRACE | Pessoal<br>MA DO TOCANTINS | - 01/2017                 |                      |                  |      |
| ta da Casara                      | Carnos                                                   |                                      |                                                            |                            |                           |                      | •                |      |
| Adicional News                    | Lenislação e Quadro de                                   | Cargos                               |                                                            |                            |                           |                      |                  |      |
|                                   | Letreñe / Heidade Adeo                                   | inistration b                        |                                                            |                            |                           |                      |                  |      |
| Pesquisa de Concurso —            | Cocação / Officiade Adm                                  | inisuauva 🔸                          |                                                            | <b></b>                    |                           |                      |                  |      |
| úmero do Edital: Digite           | Concurso Publico                                         |                                      | Sitter de Abertura                                         | 20                         |                           |                      |                  |      |
|                                   | Servidor / Movimentaça                                   | ° (                                  | Vaga do Concurso                                           |                            |                           |                      |                  |      |
| ero do Edital                     | Veiculo de Publicação                                    | Data te r                            | Homologação do Concurso                                    | Organizadora               | Modalidade de Contratação | Valor da Contratação | Data do Processo | Açõe |
| 11999                             |                                                          |                                      | Aprovado do Concurso                                       |                            |                           | 0,00                 |                  | 0 P  |
| )12018                            | DOE01                                                    | 13/03/2018                           | 2                                                          | UNB                        | Concorrência              | 60.000,00            |                  | 0    |
|                                   |                                                          |                                      |                                                            |                            |                           |                      |                  |      |
|                                   |                                                          |                                      |                                                            |                            |                           |                      |                  |      |

#### 2.2 – TELA DE CADASTRO DA HOMOLOGAÇÃO:

| 🗋 Sistema Integrado de | Co x                                                                          |                                                                    |                                       |                               |                    | 0 - 0 ×                |
|------------------------|-------------------------------------------------------------------------------|--------------------------------------------------------------------|---------------------------------------|-------------------------------|--------------------|------------------------|
| ← → C 🗎 Seguro         | b   https://dev2.tce.to.gov.br/sicap                                          | ap/app/index.php                                                   |                                       |                               |                    | 07 📩                   |
| Trib<br>TCE<br>Paraí   | runal de Contas do T<br>ma Integrado de Controle e<br>so do Tocantins - CÂMAR | 'ocantins<br>Auditoria Pública de Atos o<br>A MUNICIPAL DE PARAÍSO | ie Pessoal<br>D DO TOCANTINS - 01/20  | 17                            |                    | 2.3                    |
| Avisos* Avisos         | Unidade Gestora 🛛 🖉 Cadastrar 👻 Impor<br>acao                                 | tar • Remessa • Remessa • Registro •                               | Envio Eletrónico de Documentos - Rela | itorios 👻 🚮 Permissões 🗿 Sair | 8                  | MARCUS OLIVEIRA PEREIR |
| Adicionar Novo         |                                                                               |                                                                    |                                       |                               |                    |                        |
| Concurso               | Tipo do ato                                                                   | Número do ato                                                      | Data do ato                           | Veiculo de publicação         | Data de publicação | Ações                  |
| 000012017              | OUTROS                                                                        | 0000012017                                                         | 20/10/2017                            | DIARIO OFICIAL DO ESTADO      | 20/10/2017         | 0 🔎 🕥                  |
| 001832011              | DECRETO                                                                       | 0000502018                                                         | 06/03/2018                            | DOE50                         | 06/03/2018         | 0 🔎 🥥                  |
|                        |                                                                               |                                                                    |                                       |                               |                    |                        |
|                        |                                                                               |                                                                    |                                       |                               |                    |                        |

**2.3** - Para cadastrar a HOMOLOGAÇÃO do concurso desejado, é necessário que o concurso já esteja cadastrado com os dados do edital, tais como; vaga, legislação e quadro de cargos e lotação (ver manual cadastramento de concursos fase edital de concurso), o que permitirá o cadastro da fase seguinte que é a homologação propriamente dita. Feito isto, você poderá iniciar com a opção **"Cadastrar/Concurso Público/Homologação de concurso"**. Em seguida clique na opção **"adicionar novo"** (ver figura anterior), aonde irá aparecer nova tela. Logo no primeiro campo abra a lista com os editais já cadastrados no sistema, no qual você deverá selecionar o edital do concurso desejado, e após isso, preencher os demais campos relativos a homologação, tais como: tipo e número do ato e dados da publicação, conforme está destacado nas figuras seguinte:

#### 2.4 – TELA DE CADASTRO DA HOMOLOGAÇÃO:

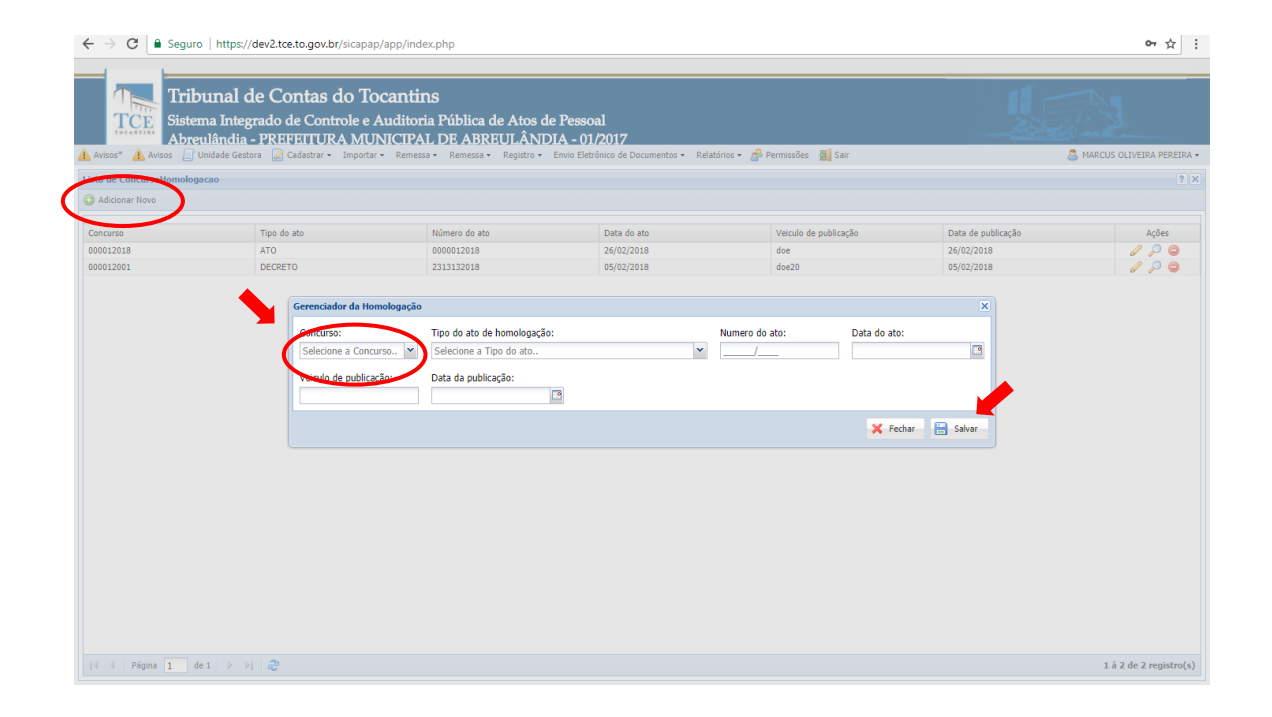

**Observação:** Lembre-se que cada etapa é pré-requisito para a próxima. Desta forma, certifiquese que já tenha preenchido todos os cadastros referente a fase de Edital do Concurso em questão, bem como, tenha enviado eletronicamente via Sicap AP para que possa liberar o envio da fase HOMOLOGAÇÃO.

#### 3. ENVIO ELETRÔNICO:

**3.1** . Após cadastrados os dados da HOMOLOGAÇÃO do concurso, você irá clicar no menu **"ENVIO ELETRÔNICO DE DOCUMENTOS"**, escolha a opção **"Concurso Público/Homologação de concurso"** que o SICAP AP irá mostrar os concursos que estão cadastrados no sistema com o seu respectivo *status* que irão variar conforme a sua situação atual, conforme a figura abaixo:

|                     | ribunal de Cor<br>stema Integrado de<br>uraíso do Tocantins | tas do Tocantins<br>Controle e Auditoria<br>- CÂMARA MUNICI | S<br>Pública de Atos<br>PAL DE PARAÍSC | Pessoal                      | - 01/2017                                                               |            |                      |
|---------------------|-------------------------------------------------------------|-------------------------------------------------------------|----------------------------------------|------------------------------|-------------------------------------------------------------------------|------------|----------------------|
| 🚹 Avisos* 👍 Avisos  | 📋 Unidade Gestora 🛛 📝 Cac                                   | lastrar 🕶 Importar 🔹 Remessa                                | • Remessa • Registro                   | Envio Eletrônico de Document | os 🔹 Relatórios 👻 🧬 Perm                                                | Ses 🙍 Sair | S MARCUS OLIVEIRA F  |
| Concursos em Homolo | gação                                                       |                                                             |                                        | Concessões 🕨                 |                                                                         |            |                      |
| Concurso (Edital):  |                                                             | Veículo de Publicação:                                      |                                        | Concurso Público 🕨 🗃         | <ul> <li>Edital de Concurso</li> <li>Homologação do Concurso</li> </ul> |            |                      |
| Listagem            |                                                             |                                                             |                                        |                              | /                                                                       |            |                      |
| 14 4 Página 1       | de 1   🕨 🕅 🧶                                                |                                                             |                                        |                              |                                                                         |            | Mostrando Registro 1 |
| Concurso (Edital)   | Tipo do Ato                                                 | Número do Ato                                               | Data do Ato                            | Veículo de Publicação        | Status                                                                  | Documentos | Recibo               |
| 00001/2017          | OUTROS                                                      | 000001/2017                                                 | 20/10/2017                             | DIARIO OFICIAL DO            | Concluído                                                               | 9906/2017  |                      |
| 00183/2011          | DECRETO                                                     | 000050/2018                                                 | 06/03/2018                             | DOE50                        | Concluído                                                               | 9/2018     |                      |
| 00050/2018          | DECRETO                                                     | 000050/2018                                                 | 08/03/2018                             | DOE50                        | Pendente                                                                |            |                      |

3.2 - Você poderá observar que na coluna "status" poderá aparecer as seguintes opções:

 - Pendente = Aguardando que se faça o anexo de toda a documentação exigida para o respectivo concurso, de acordo com a Instrução Normativa 03/2016, aonde ficará com este status até que seja enviado para assinatura;

- *Aguardando assinatura* = Toda a documentação necessária já foi anexada e está aguardando assinatura do gestor para o envio eletrônico ao e-contas;

- Concluído = Quando a HOMOLOGAÇÃO já foi enviada e tornou-se EXPEDIENTE para juntar-se ao processo original do concurso no sistema e-contas. Após esta ação será criado um *link* com o número do processo dentro do SICAP AP que poderá servir de atalho para visualizar o processo no site do TCE.

**3.3** - Ao escolhermos, por exemplo, um concurso com status "Pendente", você poderá clicar no ícone da coluna "Arquivo" i que irá abrir nova janela que possibilitará anexar (em formato PDF) a documentação necessários que a Normativa 03/2016 exige para a realização do envio eletrônico da homologação, conforme as figuras a seguir:

## \* Exemplo de Anexo de Arquivos (PDF) para envio eletrônico:

#### (Figura 1)

|                              | C Seguro   https://dev2tce.to.gov.br/sicapap/app/index.php Tribunal de Contas do Tocantins Statema Integrado de Controle e Auditoria Pública de Atos de P Statema de Torrentico - CANABA AUDITICTAN DE PARA (FO DE | essoal                     | 01/2017            |                   |            |          | or☆:                  |
|------------------------------|----------------------------------------------------------------------------------------------------|----------------------------|--------------------|-------------------|------------|----------|-----------------------|
| Avisos*                      | Avisos 💭 Unidade Gestora 🧭 Cadastrar • Importar • Remessa • Remessa • Registro • Envi                                                                                                    | io Eletrônico de Documento | s • Relatórios • 🍰 | Permissões 🚮 Sair |            | 🚨 MARCI  | US OLIVEIRA PEREIRA 🕶 |
| Homologa                     | ição do Concurso                                                                                                    |                            |                    |                   |            |          | ? ×                   |
|                              |                                                                                                    | Dados Do Concurs           | 2                  |                   |            |          |                       |
| Número<br>Data de<br>Relação | o de Edital 2005/02018<br>E Publicação: 08/03/2018<br>de Documentos em conformidade com a IN No 92/2005 TCE-TO                                                                                                    |                            |                    |                   |            | $\frown$ |                       |
| Inciso                       | Documento                                                                                                    | Descrição                  | Status             | Obrigatório       | Visualizar | Arquivo  | Excluir               |
| XI                           | Demais editais do concurso público, quando houver                                                                                                    | 0                          | Não Informado      | Não               |            | 5        |                       |
| XII                          | Relação de candidatos inscritos para o concurso público                                                                                                    | Θ                          | Não Informado      | Sim               |            | ö        |                       |
| XIII                         | Lista de presença dos candidatos                                                                                                    | Θ                          | Não Informado      | Sim               |            | 10       |                       |
| VIV                          | Ata ou relatório final dos trabalhos realizados na promoção do concurso público                                                                                                    | 0                          | Não Informado      | Sim               |            | 10       |                       |
| XV                           | Ato de homologação do resultado do concurso público e lista de aprovados                                                                                                    | Θ                          | Não Informado      | Sim               |            | ö        |                       |
| XVI                          | Demais documentos exigidos em legislação específica de concurso público                                                                                                    | Θ                          | Não Informado      | Não               |            | 5        |                       |
|                              | Outros                                                                                                    | 0                          | Não Informado      | Não               |            | 10       |                       |
| Observaçã<br>Processo I      | ão (complemento):<br>Master: 12/2018                                                                                                    |                            | Conforme           | Edital 00050/2018 |            |          |                       |

### (Figura 2)

| $\leftarrow \ \rightarrow$ | C Seguro   https://dev2.tce.to.gov.br/sicapap/app/index.php                                                |                                                                               |                                      |             |            |         | • ☆ :                             |
|----------------------------|----------------------------------------------------------------------------------------------------|-------------------------------------------------------------------------------|--------------------------------------|-------------|------------|---------|-----------------------------------|
| 1                          | Tribunal de Contas do Tocantins                                                                            | lica de Atos de Pessoal                                                       |                                      |             |            |         | 4                                 |
| Avisos*                    | Paraíso do Tocantins - CÂMARA MUNICIPAL<br>Avisos 🔄 Unidade Gestora 📝 Cadastrar + Importar + Remessa + Rem | DE PARAÍSO DO TOCANTINS -<br>nessa • Registro • Envio Eletrônico de Documento | 01/2017<br>s • Relatórios • 🛃 Permis | iões 🚮 Sair |            | 💩 MARC  | LUS OLIVEIRA PEREIRA <del>-</del> |
| Homologa                   | ição do Concurso                                                                                           |                                                                               |                                      |             |            |         | ? ×                               |
|                            |                                                                                                    | Dados Do Concurs                                                              | 0                                    |             |            |         |                                   |
| Data de<br>Relação         | e Publicação: 08/03/2018<br>de Documentos em conformidade com a IN No 02/2006 TCE-TO                       | Desumedar                                                                     | ~                                    | astória     | Vienalizar | Arquire | Evrhúr                            |
| XI                         | Demais editais do concurso núblico, quando houver                                                          | bocumentos                                                                    |                                      | 3010110     | 110 Canada |         | Enclose .                         |
| XII                        | Relação de candidatos inscritos para o concurso público                                                    | Enviar Documento                                                              |                                      |             |            | 10      |                                   |
| XIII                       | Lista de presença dos candidatos                                                                           | Salarione o dorumento                                                         |                                      |             |            | 10      |                                   |
| XIV                        | Ata ou relatório final dos trabalhos realizados na promoção do concurso público                            | Succisie o documento                                                          |                                      |             |            | 13      |                                   |
| XV                         | Ato de homologação do resultado do concurso público e lista de aprovados                                   | Salvar                                                                        |                                      |             |            | 13      |                                   |
| XVI                        | Demais documentos exigidos em legislação específica de concurso público                                    |                                                                               |                                      |             |            | 13      |                                   |
|                            | Outros                                                                                                    | 0                                                                             | Não Informado Não                    |             |            | 13      |                                   |
|                            |                                                                                                    |                                                                               |                                      |             |            |         |                                   |

# (Figura 3)

|           |                                                                                 | Dados Do Concur |               |                   |            |         |      |
|-----------|---------------------------------------------------------------------------------|-----------------|---------------|-------------------|------------|---------|------|
|           |                                                                                 |                 | 50            |                   |            |         |      |
| Número o  | do Edital: 00050/2018                                                           |                 |               |                   |            |         |      |
| Data de F | Publicação: 08/03/2018                                                          |                 |               |                   |            |         |      |
|           |                                                                                 |                 |               |                   |            |         |      |
| Relação d | le Documentos em conformidade com a IN No 02/2006 TCE-TO                        | Descricto       | Chabus        | Obvientárie       | Meunlinne  | Araulus | Evel |
| XT        | Demais editais do concurso público, quando bouver                               | Descrição       | Informado     | Não               | Visualizar | Arquivo | 0    |
| XII       | Relação de candidatos inscritos para o concurso público                         | 0               | Informado     | Sim               |            |         | ŏ    |
| XIII      | Lista de presenca dos candidatos                                                | 0               | Informado     | Sim               | 2          | 4       | ŏ    |
| XIV       | Ata ou relatório final dos trabalhos realizados na promoção do concurso público | Θ               | Informado     | Sim               | <b>A</b>   | 1       | õ    |
| xv        | Ato de homologação do resultado do concurso público e lista de aprovados        | Θ               | Informado     | Sim               | P          | ×       | 0    |
| XVI       | Demais documentos exigidos em legislação específica de concurso público         | Θ               | Informado     | Não               | 1          | ×       | 0    |
|           | Outros                                                                          | Θ               | Não Informado | Não               |            | 15      |      |
|           |                                                                                 |                 |               | Edital 00050/2018 |            |         |      |
|           |                                                                                 |                 |               |                   |            |         |      |
|           | 12/2018                                                                         |                 |               |                   |            |         |      |
|           |                                                                                 |                 |               |                   |            |         |      |

**3.5** - Após feito o anexo de todos os documentos obrigatórios, o SICAP AP irá liberar o botão de "Enviar/Assinar" que se encontra no rodapé da tela. Ao clicar neste botão a homologação será enviada para assinatura eletrônica do gestor.

**Observação:**. Lembre-se de conferir se todas as documentações estão corretas. Após envio para assinatura eletrônica a Homologação não poderá mais ser editada.

**3.6** - Observe que o status do concurso mudou para "Aguardando assinatura".

| Avisos*                                                        | ibunal de Co<br>tema Integrado d<br>raíso do Tocantin<br>J Unidade Gestora 🖉 C | ntas do Tocantir<br>le Controle e Auditori<br>s - CÂMARA MUNIC<br>adastar • Importar • Remess | IS<br>a Pública de Ato<br>IPAL DE PARA<br>a - Remessa - Regist | os de Pessoal<br>ÍSO DO TOCANTINS -<br>ro • Envio Eletrônico de Documento | 01/2017<br>• Relatórios • 🝰 Permissões | Sair       | ARCUS OLIVEIRA PEREIRA -      |
|----------------------------------------------------------------|--------------------------------------------------------------------------------|-----------------------------------------------------------------------------------------------|----------------------------------------------------------------|---------------------------------------------------------------------------|----------------------------------------|------------|-------------------------------|
| Concursos em Homolog                                           | ação                                                                           |                                                                                               |                                                                |                                                                           |                                        |            | ? X                           |
| Concurso (Edital):<br>Q. Pesquisar<br>Listagem<br>I 4 Página 1 | de 1   🕨 🕅   🧞                                                                 | Veículo de Publicação:                                                                        |                                                                | Data de Publicação:                                                       |                                        |            | Mostrando Registro 1 - 3 de 3 |
| Concurso (Edital)                                              | Tipo do Ato                                                                    | Número do Ato                                                                                 | Data do Ato                                                    | Veículo de Publicação                                                     | Status                                 | Documentos | Recibo                        |
| 00001/2017                                                     | OUTROS                                                                         | 000001/2017                                                                                   | 20/10/2017                                                     | DIARIO OFICIAL DO ESTA                                                    | Concluído                              | 9906/2017  | <b>A</b>                      |
| 00183/2011                                                     | DECRETO                                                                        | 000050/2018                                                                                   | 06/03/2018                                                     | DOE50                                                                     | Concluído                              | 9/2018     | <b>a</b>                      |
| 00050/2018                                                     | DECRETO                                                                        | 000050/2018                                                                                   | 08/03/2018                                                     | DOE50                                                                     | Aguardando Assinatura                  |            |                               |
|                                                                |                                                                                |                                                                                               |                                                                |                                                                           |                                        |            |                               |

**3.7** - Para o gestor assinar o processo de homologação deverá ir na guia "Envio Eletrônico de Documentos" e clicar na opção **"Assinar Processo/Concurso Público"**, conforme a figura abaixo:

| ← → C ■ Seguro   https://de           | v2.tce.to.gov.br/sicapap/app/in<br>Contas do Tocanti<br>do de Controle e Audito | dex.php<br>INS<br>ria Pública de Atos d | e P | Pessoal                 | 8-0     | 1/2017                           | ļ | ₩ ¥ :                       |
|---------------------------------------|---------------------------------------------------------------------------------|-----------------------------------------|-----|-------------------------|---------|----------------------------------|---|-----------------------------|
| Avisos* A Avisos Unidade Gestora      | Cadastrar • Importar • Reme                                                     | ssa • Remessa • Registro •              | Em  | vio Eletrônico de Docum | entos • | Relatórios • 🔗 Permissões 🧕 Sair |   | S MARCUS OLIVEIRA PEREIRA - |
| Assinatura Digital (Concurso Público) |                                                                                 |                                         |     | Concessões              |         |                                  |   | ? X                         |
|                                       |                                                                                 |                                         |     | Concurso Público 🕨      |         |                                  |   |                             |
| Solicitações Pendentes de Assinatura  |                                                                                 |                                         | 8   | Admissão                |         |                                  |   |                             |
| FASE                                  | EDITAL                                                                          | DT. PUBLICAÇÃO                          |     | Assinar Processo        | -       | Concessões                       | A | ssiantura                   |
| HOMOLOGAÇÃO DE CONCURSO               | 00050/2018                                                                      | 06/03/2018                              |     | U                       | ≣       | Concurso Público                 | P | endente                     |
|                                       |                                                                                 |                                         |     |                         | 10      | Admissão                         |   |                             |

**3.8** - O gestor deve selecionar o processo que deseja assinar e clicar no botão **"assinar processo/Concurso Público"**, para habilite a opção de assinar no canto inferior da janela. O mesmo poderá, ainda, escolher um ou vários processos que estarão na sua lista de assinaturas, conforme a figura seguinte:

| 🔣 Página inicial 🛛 🗙 🗋 Sisten                                                | na Integrado de Co 🗙 🖉 Carregador De Nb H                                          | p Pa x                                                                                      | Θ - Φ >                                     |
|------------------------------------------------------------------------------|------------------------------------------------------------------------------------|---------------------------------------------------------------------------------------------|---------------------------------------------|
| ← → C ▲ Não seguro   bttps://de                                              | v2.tce.to.gov.br/sicapap/app/index.php                                             |                                                                                             | *                                           |
| Tribunal de Co<br>Sistema Integrado<br>- UNIDADE GEST                        | ontas do Tocantins<br>de Controle e Auditoria Pública de<br>ORA DE TESTE - 01/2017 | e Atos de Pessoal                                                                           |                                             |
| 🛕 Avisos* 🦺 Avisos 🔝 Unidade Gestora 📝                                       | Cadastrar • Importar • Remessa • Remessa •                                         | Registro • Envio Eletrônico de Documentos • Envio Eletrônico de Documentos • [ Relatórios 🍰 | Permissões 🧕 Sair 💩 MARCUS OLIVEIRA PEREIRA |
| Assinatura Digital (Concurso Público)<br>Solicitados Prodentes de Assinatura |                                                                                    |                                                                                             | 1                                           |
| EDITAL                                                                       | DT. PUBLICAÇÃO                                                                     | ORGANIZADORA                                                                                | Assiantura                                  |
| 00110/2017                                                                   | 2017-08-15 14:48:30.0000000                                                        | UFT                                                                                         | Pendente                                    |
|                                                                              |                                                                                    |                                                                                             |                                             |
| Assinar                                                                      |                                                                                    |                                                                                             |                                             |

**<u>Observação</u>**: Da mesma forma que a etapa anterior, deve-se conferir se está assinando o processo correto, porque após feito isto o gestor não poderá mais voltar atrás e o processo será enviado para o e-contas e protocolado automaticamente.

| Avisos Avisos Concursos em Homologaç | ounal de Co<br>ema Integrado d<br>íso do Tocantin<br>Unidade Gestora 🖉 C<br>ão | ontas do Tocanti<br>le Controle e Audito<br>s - CÂMARA MUNI<br>adastrar • Importar • Reme | ins<br>oria Púb<br>ICIPAL<br>essa • Ren | lica de Atos de<br>DE PARAÍSO I<br>nessa • Registro • E | Pessoal<br>DO TOCANTINS - (<br>invio Eletrônico de Documentos | 11/2017<br>- Relatórios - A Permissões ∮ | Sar         | MARCUS OLIVEIRA PEREIRA -<br>? [X] |
|--------------------------------------|--------------------------------------------------------------------------------|-------------------------------------------------------------------------------------------|-----------------------------------------|---------------------------------------------------------|---------------------------------------------------------------|------------------------------------------|-------------|------------------------------------|
| Q Pesquisar                          |                                                                                | veicalo de Públicação.                                                                    |                                         |                                                         | Data de Publicação.                                           |                                          |             |                                    |
| Listagem                             |                                                                                |                                                                                           |                                         |                                                         |                                                               |                                          |             |                                    |
| 14 4 Página 1                        | de 1   🕨 🕅   🥭                                                                 |                                                                                           |                                         |                                                         |                                                               |                                          |             | Mostrando Registro 1 - 3 de 3      |
| Concurso (Edital)                    | Tipo do Ato                                                                    | Número do Ato                                                                             | Dal                                     | ta do Ato                                               | Veículo de Publicação                                         | Status                                   | Documentos  | Recibo                             |
| 00001/2017                           | OUTROS                                                                         | 000001/2017                                                                               | icessol                                 |                                                         |                                                               |                                          | × 9906/2017 | <b>A</b>                           |
| 00183/2011                           | DECRETO                                                                        | 000050/2018                                                                               |                                         |                                                         |                                                               |                                          | 9/2018      | <b>a</b>                           |
| 00050/2018                           | DECRETO                                                                        | 000050/2018                                                                               | j) Op                                   | processo só será encam<br>istor                         | ninhado ao Tribunal de Contas                                 | s do Estado quando conter a assin        | atura do    |                                    |
|                                      |                                                                                |                                                                                           |                                         |                                                         | ОК                                                            |                                          |             |                                    |
|                                      |                                                                                |                                                                                           |                                         |                                                         |                                                               |                                          |             |                                    |
|                                      |                                                                                |                                                                                           |                                         |                                                         |                                                               |                                          |             |                                    |
|                                      |                                                                                |                                                                                           |                                         |                                                         |                                                               |                                          |             |                                    |
|                                      |                                                                                |                                                                                           |                                         |                                                         |                                                               |                                          |             |                                    |
|                                      |                                                                                |                                                                                           |                                         |                                                         |                                                               |                                          |             |                                    |
|                                      |                                                                                |                                                                                           |                                         |                                                         |                                                               |                                          |             |                                    |
|                                      |                                                                                |                                                                                           |                                         |                                                         |                                                               |                                          |             |                                    |
|                                      |                                                                                |                                                                                           |                                         |                                                         |                                                               |                                          |             |                                    |
|                                      |                                                                                |                                                                                           |                                         |                                                         |                                                               |                                          |             |                                    |
| Nova Movimentação                    |                                                                                |                                                                                           |                                         |                                                         |                                                               |                                          |             |                                    |

**3.9** - Após assinar eletronicamente o *status* do(s) processo(s) passará(ão) para **"concluído"** e aparecerá o seu número do protocolo no e-contas, bem como, ficará disponível o **"recibo"** para impressão, conforme figura abaixo:

| 📆 29:58   Sistema Integradic 🗙                                                                                                    |                              |                                   |                      |                           |            | Θ            | - 0              | ×      |
|----------------------------------------------------------------------------------------------------|------------------------------|-----------------------------------|----------------------|---------------------------|------------|--------------|------------------|--------|
| ← → C ■ Seguro   https://app.tce.to.gov.br/sicapap/app/index.php                                                                            |                              |                                   |                      |                           |            |              | 7 \$             | : 5    |
| Tribunal de Contas do Tocantins<br>Sistema Integrado de Controle e Auditoria Pública de A<br>Paraíso do Tocantins - CÂMARA MUNICIPAL DE PAR | atos de Pessoa<br>AÍSO DO TO | 1<br>CANTINS - 01/2017            |                      |                           |            |              | <u>.</u>         |        |
| 🔥 Avisos* 👍 Avisos 🔄 Unidade Gestora 🧭 Cadastrar 🕶 Importar 👻 Remessa 👻 Remessa 👻 Reg                                                       | gistro 👻 Envio Eletrôr       | ico de Documentos • Envio Eletrôn | ico de Documentos 🕶  | 📑 Relatórios 🛛 付 Permissõ | es 🧕 Sair  | 📇 MARCU:     | S OLIVEIRA PER   | EIRA • |
| Editais                                                                                                    |                              |                                   |                      |                           |            |              |                  | ? ×    |
| Número do Edital: Veículo de Publicação:                                                                                                    | Data de P                    | ublicação:                        |                      |                           |            |              |                  |        |
| Q Pesquisar                                                                                                    |                              |                                   |                      |                           |            |              |                  |        |
|                                                                                                    |                              |                                   | <b>.</b>             |                           | -          |              |                  |        |
| Listagem                                                                                                    |                              |                                   |                      |                           |            |              |                  |        |
| 4  44   Página 1 de 1  4  44   🤯                                                                                                    |                              |                                   |                      |                           |            | Mostrand     | o Registro 1 - 2 | de 2   |
| Número do Edital Veículo de Publicação Data de Publicação Início das Incrições Fim das Incrições                                            | Prazo de Validade            | Empresa Organizadora              | Valor de Contratação | Status                    | Documentos |              | Recibo           |        |
| 12010                                                                                                    |                              |                                   | 0,00                 | Dados incompletos!        |            | (            |                  |        |
| 00001/2017 DIARIO OFICIAL 05/07/2017                                                                                                    | 2                            | ICAP                              | 68.700,00            | Concluído                 | 9576/2017  | $\mathbf{X}$ | ۵                |        |
|                                                                                                    |                              |                                   |                      |                           |            |              |                  |        |
|                                                                                                    |                              |                                   |                      |                           |            |              |                  |        |
|                                                                                                    |                              |                                   |                      |                           |            |              |                  |        |
|                                                                                                    |                              |                                   |                      |                           |            |              |                  |        |
|                                                                                                    |                              |                                   |                      |                           |            |              |                  |        |

**<u>Observações</u>**: Ao virar processo no e-contas o(s) concurso(s) deverão ser acompanhado(s) no site do TCE através de consulta no próprio sistema e-contas. Ressaltando que o processo somente se tornará público para consultas após seu primeiro parecer.

#### 4 - CONTATOS:

Qualquer dúvida o usuário pode entrar em contato pelos canais de comunicação descritos no site:

| Página inicial X Página | nicial X 🖉 Contato X 🕼 Controle de Peri X 🌀 Pliotos aprovam: X 💶 WAR THUNDER: X 💿 WhatsApp X 🗈 Sistema Integra: X 📃 🖆 - 🗗 🗆                                                                                                    |
|-------------------------|----------------------------------------------------------------------------------------------------|
| C 0 www.tce.to.gov.br   | SICAP - Atos de Pessoal<br>Tribunal de Contas do Estado do Tocantins                                                                                                    |
|                         | Inicia       Legislação e Layout       Contato         Conctanoadoria de Controle de Atos de Pessoal       Image: Controle de Atos de Pessoal       Image: Controle de Atos de Pessoal         Image: Controle de Atos de Pessoal       Image: Controle de Atos de Pessoal       Image: Controle de Atos de Pessoal         Image: Controle de Atos de Pessoal       Image: Controle de Atos de Pessoal       Image: Controle de Atos de Pessoal         Image: Controle de Atos de Pessoal       Image: Controle de Atos de Pessoal       Image: Controle de Atos de Pessoal         Image: Controle de Atos de Pessoal       Image: Controle de Atos de Pessoal       Image: Controle de Atos de Pessoal         Image: Controle de Atos de Controle de Atos de Pessoal       Image: Controle de Atos de Pessoal       Image: Controle de Atos de Pessoal         Image: Controle de Atos de Controle de Atos de Pessoal       Image: Controle de Atos de Pessoal       Image: Controle de Atos de Pessoal         Image: Controle de Atos de Pessoal       Image: Controle de Atos de Pessoal       Image: Controle de Atos de Pessoal         Image: Controle de Atos de Pessoal       Image: Controle de Atos de Pessoal       Image: Controle de Atos de Pessoal         Image: Controle de Atos de Pessoal       Image: Controle de Atos de Pessoal       Image: Controle de Atos de Pessoal         Image: Controle de Atos de Atos de Pessoal       Image: Controle de Atos de Pessoal       Image: Controle de Atos de Pessoal         < |
|                         | Titbural de Contas do Estado do Tocantins - Palmas / TO<br>Av. Joaquím Teotônio Segurada, 102 Norte, Ci ol, Lts ol eo 2- Plano Diretor Norte - Cep. 77.006-002<br>Fone: 0800 - 614 - 5800 - Horário de funcionamento. 12h ás 38h.                                                                                                    |